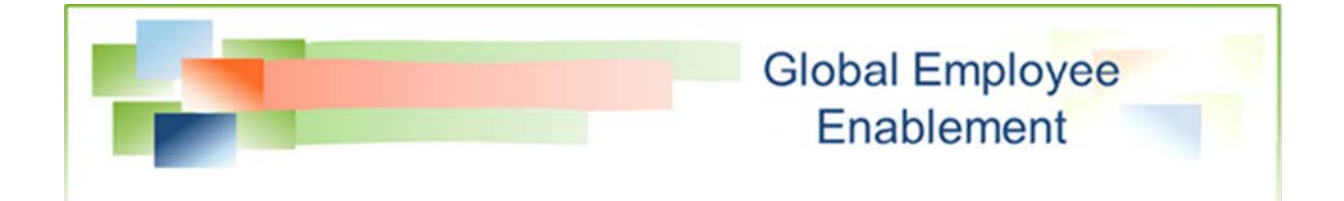

## **Setting Auction Bid Times**

**Bidding Module** 

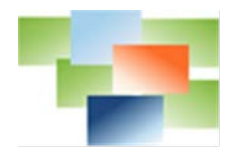

## **Table of Contents**

| What are Bid Times?     | 3 |
|-------------------------|---|
| Set Up Assign Bid Times | 3 |

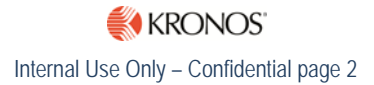

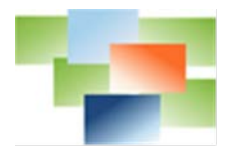

## What are Bid Times?

Bid Times designate set dates and times in which users can bid on items in a queue-type auction. The bid times are set by the auction manager in the Manage portion of an auction.

| ist Preview<br>ast bid time: 01/05/2017 16:55        | No bids be | efore 01/0 | 05/2017 1 | 5:35     |     |            |          |     |         |             |
|------------------------------------------------------|------------|------------|-----------|----------|-----|------------|----------|-----|---------|-------------|
|                                                      | Day        | Start Time |           | End Time |     | Expires In | Interval |     | Bidder/ | 'Interval   |
| Salazar, Jeffrey<br>01/05/2017 15:35:06              | 🕈 🕑 Sun    | 08:00      |           | 17:00    |     | min        | 5.0      | min | 1       | Break Times |
| Whicker, Steven T.<br>01/05/2017 15:40:06            | 🕑 Mon      | 08:00      | m         | 17:00    | ână | min        | 5.0      | min | 1       | Break Times |
| Little, Dwayne<br>01/05/2017 15:45:06                | 🕑 Tue      | 08:00      | m         | 17:00    |     | min        | 5.0      | min | 1       | Break Times |
| Figg, Richard A.<br>01/05/2017 15:50:06              | 🕑 Wed      | 08:00      | i         | 17:00    |     | min        | 5.0      | min | 1       | Break Times |
| Fair, Todd M. 01/05/2017 15:55:06<br>Laws, Connie S. | 🕑 Thu      | 08:00      |           | 17:00    |     | min        | 5.0      | min | 1       | Break Times |
| Anderson, Bryan E.<br>01/05/2017 16:05:06            | 🕑 Fri      | 08:00      |           | 17:00    | =   | min        | 5.0      | min | 1       | Break Times |
| Perry, Alan J. 01/05/2017 16:10:06                   | 🕑 Sat      | 08:00      |           | 17:00    |     | min        | 5.0      | min | 1       | Break Times |

Bid times create predefined "windows" of time for a user to place bids. A day can have several bidding windows. Based on the start and end values provided, this feature calculates the period within each bid window and assigns times to bidders. The system auto-generates a notification to alert the bidder to their turn. The notification displays upon system and inbound phone log in.

## Set Up Assign Bid Times

The Bid Times window has several options and features to assist in both managing the bidders and allowing scheduling flexibility for the manager.

- 1. Access the Assign Bid Times... window by logging into the Manage portion of an auction.
- 2. On the list of bidder's side of the auction, check the **All bidders** checkbox to select all bidders.

| F▼ It + L + Search      | Q       | TURN 1<br>Edit    |  |  |
|-------------------------|---------|-------------------|--|--|
| Recreate Bidders List   |         | Auction - Items - |  |  |
| Assign bid times ptive  | >       | 😑 🗆 A shift       |  |  |
| Show users off bid list | >       | 01/01/2017        |  |  |
| o. Little, Dwayne       |         | 01/02/2017        |  |  |
| 4. Figg, Richard A.     |         | 01/03/2017        |  |  |
| 5. Fair, Todd M.        |         | 01/04/2017        |  |  |
| 6 Laws Connie S         | <u></u> | 01/05/2017        |  |  |

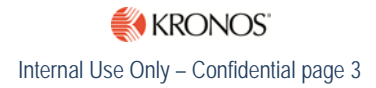

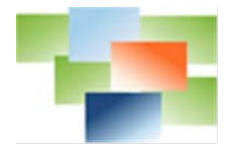

3. From the gear icon drop-down, select Assign bid times...

| No bids b | oefore 01/05/201 | 7 15:53 🗎 |            |          |     |         |             |
|-----------|------------------|-----------|------------|----------|-----|---------|-------------|
| Day       | Start Time       | End Time  | Expires In | Interval |     | Bidder/ | Interval    |
| 🗌 Sun     | 08:00            | 17:00     | min        | 5.0      | min | 1       | Break Times |
| 🕑 Mon     | 08:00            | 17:00     | min        | 5.0      | min | 1       | Break Times |
| 🕑 Tue     | 08:00            | 17:00     | min        | 5.0      | min | 1       | Break Times |
| 🕑 Wed     | 08:00            | 17:00     | min        | 5.0      | min | 1       | Break Times |

- 4. The Assign Bid Times.... window appears.
- 5. Check the days of the week to define allowable bid days. Utilize the Start Time and End Time fields to define the bid window. The above example shows bidding to start at 08:00am and stop at 05:00pm, Monday through Friday.

| Day   | Start Time | End Time |            | Expires In | Interval |     | Bidder/ | /Interval   |
|-------|------------|----------|------------|------------|----------|-----|---------|-------------|
| 🗌 Sun | 08:00      | 17:00    | <b>iii</b> | min        | 5.0      | min | 1       | Break Times |
| 🕑 Mon | 08:00      | 17:00    | i          | min        | 120.0    | min | 1       | Break Times |
| 🕑 Tue | 08:00      | 17:00    |            | min        | 120.0    | min | 1       | Break Times |
| 🖉 Wed | 08:00      | 17:00    |            | min        | 120.0    | min | 1       | Break Times |

- Intervals are used to define the length of time each bidder is given to make selections before the next bidder can make selections. To set bid time intervals, set the Interval fields to 120 minutes.
- The Bidder/Interval field is used to set the number of bidders that can bid during each interval. The example above shows that only one bidder can bid at a time and each is allowed 120 minutes or 2 hours.
- 8. The **Expires In** field defines the end to bidders' eligibility period. The field is blank in this example. Bidders have 120 minutes to bid before the next in line can start bidding and bidders are eligible to bid any time after their assigned bid time since there is no expiration time.

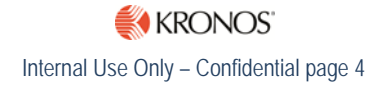

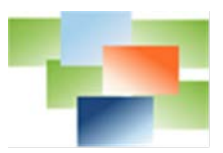

| Day   | Start Time | End Time |   | Expires I | n   | Interval |     | Bidder/ | /Interval   |
|-------|------------|----------|---|-----------|-----|----------|-----|---------|-------------|
| 📄 Sun | 08:00      | 17:00    |   |           | min | 5.0      | min | 1       | Break Times |
| 🖉 Mon | 08:00      | 17:00    |   | 120       | min | 120.0    | min | 1       | Break Times |
| 🖉 Tue | 08:00      | 17:00    | Ħ | 120       | min | 120.0    | min | 1       | Break Times |

9. To set an expiration time defining when bidders are no longer eligible to bid, enter 120 in the Expires In fields. This ensures each bidder has 120 minutes to exclusively enter their bids. After 120 minutes, the bidder is no longer eligible to bid and it is the next bidder's turn. Note: In most cases, this field is left blank to allow bidders to enter their selections all the way to the end when the Auction Manager closes the auction.

| Break Times |  |
|-------------|--|
| + Break     |  |
| No breaks   |  |

- 10. Click on the **Break Times** link to access the **Break Times** window. Break Time is designed to "pause" the auction. Calculated bid times are created around break times. For example, a break time set for 12:00pm for 60 minutes represents that bidding is not allowed to occur during the lunch hour.
- 11. Click on the **Break** button to add a break time if desired.
- 12. **OK**, when finished.

| ✓ Mon | 08:00 | <b>m</b> | 17:00 | <b>m</b> | 120 | min | 120.0 | min | 1   | Break Times |
|-------|-------|----------|-------|----------|-----|-----|-------|-----|-----|-------------|
|       |       |          | 10    |          | 208 |     | 81    |     | 1.5 |             |

- 13. The break time now displays in the **Assign Bid Times** window.
- 14. Click Save in the Assign Bid Times window.

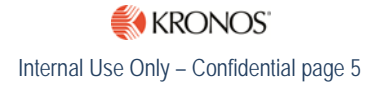

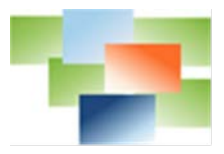

| Auction: A Shift Vacation                                    |          |                   |                               |
|--------------------------------------------------------------|----------|-------------------|-------------------------------|
| 🌣 - 11 - 👤 - Search                                          | Q        | TURN 1<br>Edit    | Other Auctions 🖵              |
| All bidders                                                  |          | Auction - Items - | Win Award                     |
| 1. Salazar, Jeffrey O Active                                 | <u> </u> | 🖯 🔲 A Shift       |                               |
| 01/05/2017 15:53 - 17:53                                     |          | 01/01/2017        | Wine 0 Awards 0 Remain: 3/3   |
| 2. Whicker, Steven T. 	Bid later<br>01/06/2017 08:00 - 10:00 | >        | - 01/02/2017      | Winitro Awards: 0 Remain: 3/3 |
| 3 Little Dwayne O Bid later                                  |          |                   | Wise 0 Awartis 0 Remain: 3/3  |
| 01/06/2017 10:00 - 12:00                                     | >        | 01/04/2017        | Wine 0 Awards 0 Remain: 3/3   |
| 🔲 4. Figg, Richard A. 🕓 Bid later                            |          | 01/05/2017        | Wine 2 Awards 2 Remain: 3/3   |
| 01/06/2017 12:00 - 14:00                                     | 2        | - 01/06/2017      | Wins 0 Awards 0 Remain: 3/3   |
| 💿 5. Fair, Todd M. 🕲 Bid later                               | \$       | 01/07/2017        | Wine 0 Awards: 0 Remain: 3/3  |
| 01/06/2017 14:00 - 16:00                                     |          | - 01/08/2017      | Wine 8 Awards: 0 Remain: 3/3  |
| 6. Laws, Connie S. 	Bid later<br>01/06/2017 16:00 - 18:00    | >        | - 01/09/2017      | Wins.0 Awards.0 Remain: 3/3   |
| C 7 Anderson Price F (D Pid later                            |          | - 01/10/2017      | Wint: 0 Awards: 0 Remain: 3/3 |
| 01/09/2017 08:00 - 10:00                                     | >        | - 01/11/2017      | With 0 Awards 0 Remain: 3/3   |
| 8. Perry, Alan J. O Bid later                                |          | - 01/12/2017      | Wine B Awards: 0 Remain: 3/3  |
| 01/09/2017 10:00 - 12:00                                     | >        | - 01/13/2017      | Wins 2 Awards 0 Remain: 3/3   |
| 9. Miller, Mitchell R. 🛈 Bid later                           |          | 01/14/2017        | Wine 0 Awards: 0 Remain: 3/3  |
| 01/09/2017 12:00 - 14:00                                     | 2        | 01/15/2017        | White 0 Awards: 0 Remain: 3/3 |

15. The auction displays bidding times for each of the bidders.

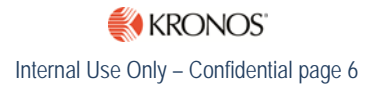